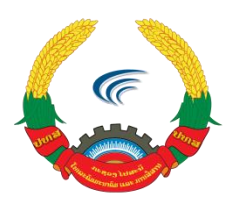

ກະຊວງໄປສະນີ, ໂທລະຄົມມະນາຄົມ ແລະ ການສື່ສານ ສຸນບໍລິຫານລັດດ້ວຍເອເລັກໂຕຣນິກ

# ຄູ່ມືການນຳໃຊ້ ລະບົບການຈັດເກັບ ແລະ ນຳໃຊ້ຂໍ້ມູນຮ່ວມກັນຂອງພາກລັດ (G-Share, G-Drive)

ນະຄອນຫຼວງວຽງຈັນ, ພະຈິກ 2020

| Ι.          | ການເຂົ້າສູ່ລະບົບ3                                              |  |  |  |  |  |  |  |
|-------------|----------------------------------------------------------------|--|--|--|--|--|--|--|
| <i>II.</i>  | ແນະນຳເມນູ ແລະ ປຸ່ມຕ່າງໆ ໃນໜ້າຫຼັກ4                             |  |  |  |  |  |  |  |
| 1.          | ເມນຸດ້ານເທິງ (Top Menu)4                                       |  |  |  |  |  |  |  |
| 2.          | ເມນູດ້ານຊ້າຍ (Left Menu)5                                      |  |  |  |  |  |  |  |
| 3.          | ໜ້າຫຼັກ (Main)6                                                |  |  |  |  |  |  |  |
| <i>III.</i> | ภาบจักภาบ File7                                                |  |  |  |  |  |  |  |
| 1.          | ອັບໂຫຼດ File/Folder7                                           |  |  |  |  |  |  |  |
| 2.          | ສ້າງ Folder7                                                   |  |  |  |  |  |  |  |
| 3.          | ສ້າງ File (document, Spreadsheet, Presentation)8               |  |  |  |  |  |  |  |
| 4.          | ປ່ຽນຊື່ File/Folder (Rename)9                                  |  |  |  |  |  |  |  |
| 5.          | ການຍ້າຍ ຫຼື ສຳເນົາຟາຍ/ໂຟນເດີ້ (Move or Copy)10                 |  |  |  |  |  |  |  |
| 6.          | ການດາວໂຫຼດຟາຍ/ໂຟນເດີ້ (Download)11                             |  |  |  |  |  |  |  |
| 7.          | ການລຶບຟາຍ/ໂຟນເດີ້ (Delete File/Folder)12                       |  |  |  |  |  |  |  |
| 8.          | ການກູ້ຄືນຟາຍ/ໂຟນເດີ້ (Restore File/Folder)12                   |  |  |  |  |  |  |  |
| 9.          | ການຕິດດາວໃຫ້ຝາຍ/ໂຝນເດີ້ ທີ່ເຮົາມັກໃຊ້ເລື້ອຍໆ Add to Favorite13 |  |  |  |  |  |  |  |
| 1(          | ). ການແຊຟາຍ/ໂຟນເດົ້ (Sharing)14                                |  |  |  |  |  |  |  |
| 1           | 1. ການໂອນ ຟາຍ/ໂຟນເດີ້ (Transfer File/Folder)17                 |  |  |  |  |  |  |  |
| 12          | 2. ການເບິ່ງລາຍລະອຽດ ຟາຍ/ໂຟນເດີ້ (Details)18                    |  |  |  |  |  |  |  |
| IV.         | ການຕັ້ງຄ່າຕ່າງໆ19                                              |  |  |  |  |  |  |  |
| 1.          | ແກ້ໄຂຂໍ້ມູນສ່ວນຕີວ (Personal info)19                           |  |  |  |  |  |  |  |
| 2.          | ຄວາມປອດໄພ(Security)                                            |  |  |  |  |  |  |  |

| V.   | ການແກ້ໄຂເອກະສານ             |  |
|------|-----------------------------|--|
| VI.  | ການເຄື່ອນໄຫວທັງໝົດ activity |  |
| VII. | Forgot password             |  |

#### ນິຍາມ

ລະບົບການຈັດເກັບ ແລະ ນຳໃຊ້ຂໍ້ມູນຮ່ວມກັນຂອງພາກລັດ (G-Share, G-Drive): ແມ່ນລະບົບເກັບຮັກສາ ເອກະສານແບບລວມສຸນ (Cloud Storage) ເຊິ່ງຈະຊ່ວຍ ໃຫ້ໜ່ວຍງານຕ່າງໆຂອງກະຊວງມີສຸນເກັບຮັກສາ ເອກະສານແບບທັນສະໄໝ, ລວມສຸນ, ຍືນຍົງ, ແລະໄດ້ມາດຕະຖານຄວາມປອດໄພສາກົນ. ລະບົບດັ່ງກ່າວສາມາດນຳ ໃຊ້ຜ່ານໂທລະສັບ ແລະ ຄອມພິວເຕີ້, ສາມາດເຂົ້າເຖິງເອກະສານໄດ້ທຸກທີ່ທຸກເວລາຜ່ານລະບົບຮັກສາຄວາມປອດໄພ ລະດັບສຸງ.

ລະບົບການຈັດເກັບ ແລະ ນຳໃຊ້ຂໍ້ມູນຮ່ວມກັນຂອງພາກລັດ (G-Share, G-Drive): ແມ່ນລະບົບສ້າງ ແລະ ແຊ ເອກະສານ Word, Excel, Powerpoint ເຊິ່ງຈະຊ່ວຍໃຫ້ພະນັກງານຂອງກະຊວງສາມາດເຮັດວຽກແບບອອນ ລາຍຮ່ວມກັນ ໃນການສ້າງເອກະສານຕ່າງໆຮັບໃຊ້ວຽກງານປະຈຳວັນ. ເອກະສານທີ່ຖືກສ້າງດ້ວຍລະບົບ G-Share ແມ່ນຖືກຈັດເກັບຢູ່ G-Share ເຊິ່ງສາມາດແບ່ງປັນ ແລະສາມາດໃຫ້ຫຼາຍຄົນສາມາດເຮັດວຽກດັດແກ້ເອກະສານ ດັ່ງກ່າວໄດ້ພ້ອມກັນ ເຮັດໃຫ້ປະຢັດເວລາ

## ການເຂົ້າສູ່ລະບິບ

- ໃນຊຶ່ງ URL ໃຫ້ປ້ອນລິ້ງ <u>https://g-</u> <u>drive.gov.la/</u>
- 2. ປ້ອນຊື່ຜູ້ໃຊ້ ແລະ ລະຫັດຜ່ານ
- 3. ກົດປຸ່ມ Login

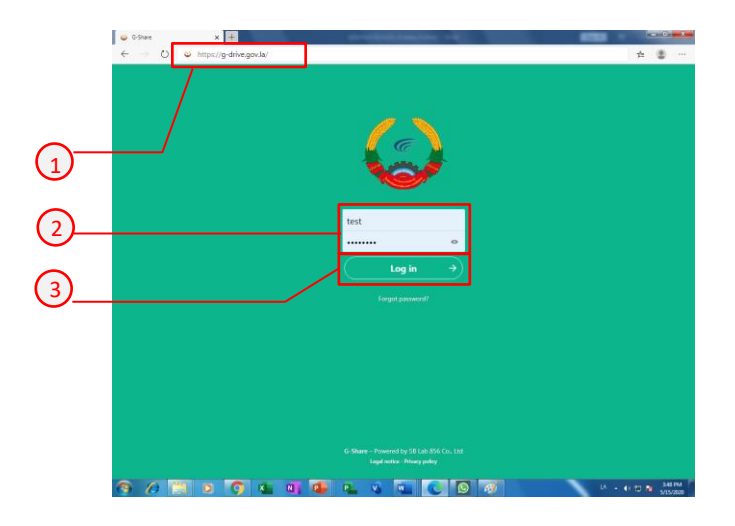

## II. ແນະນຳເມນູ ແລະ ປຸ່ມຕ່າງໆ ໃນໜ້າຫຼັກ

- 1. ເມນູດ້ານເທິງ (Top Menu).
  - 1) All file: ແມ່ນປຸ່ມທີ່ສະແດງຝາຍທັງໝົດທີ່ຢູ່ໃນລະບົບ
  - 2) Photo: ແມ່ນປຸ່ມທີ່ສະແດງສະເພາະ ຮຸບພາບ ແລະ ວິດີໂອ
  - 3) Activity: ແມ່ນປຸ່ມທີ່ສະແດງການເຄື່ອນໄຫວທັງໝົດ
  - 4) Calendar: ໂປຣແກຣມປະຕິທິນ
  - 5) Search: ປຸ່ມຄົ້ນຫາ ຝາຍ/ໂຝນເດີໃນລະບົບ
  - 6) Notification: ປຸ່ມສະແດງການແຈ້ງເຕື່ອນ
  - 7) Profile: ປຸ່ມເຂົ້າໜ້າຕ່າງ ຂໍ້ມູນສ່ວນຕິວ

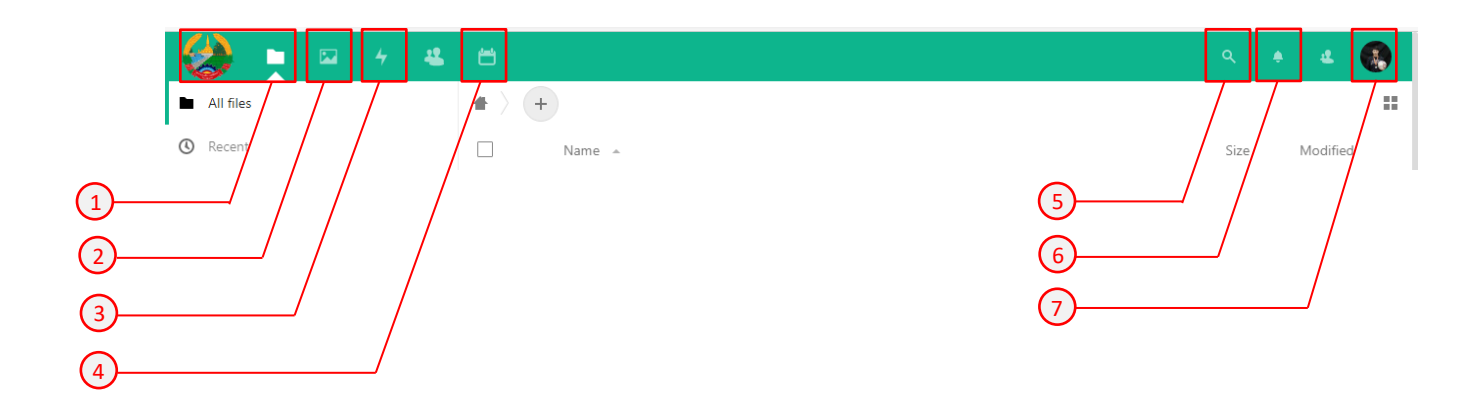

- 2. ເມນູດ້ານຊ້າຍ (Left Menu)
  - All file: ແມ່ນປຸ່ມທີ່ສະແດງຟາຍ
     ທັງໝົດທີ່ຢູ່ໃນລະບົບ
  - Recent: ສະແດງຟາຍທີ່ອັບໂຫຼດ ຫຼ້າສຸດ.
  - 3) Favoites: ສະແດງຟາຍທີ່ຕິດດາວ
  - Share: ສະແດງຟາຍທີ່ມີການແຊ
     ໃນຮູບແບບຕ່າງໆ.
    - a. Share with other: ສະແດງ
       ຝາຍທີ່ແຊຈາກຄົນອື່ນ
    - b. Share with you: ສະແດງ ຝາຍທີ່ໄດ້ຮັບການແຊຈາກຄົນ ອື່ນ
    - c. Share with link: ສະແດງ ຝາຍທີ່ແຊແບບລິ້ງ
    - d. Delete Share: ສະແດງແຊ
       ທີ່ຖືກລຶບ
    - e. Pending Share: ສະແດງ ແຊທີ່ລໍຖ້າການຕອບຮັບ
  - Tags: ສະແດງຟາຍທີ່ໄດ້ມີການຕິດ
     ປ້າຍ ຫຼື ຈັດແບ່ງໝວດໝູ່
  - Deleted file: ສະແດງຟາຍທີ່ຖືກ ລຶບແລ້ວ.
  - 7) ຄວາມຈຸທີ່ໃຊ້ໄປ

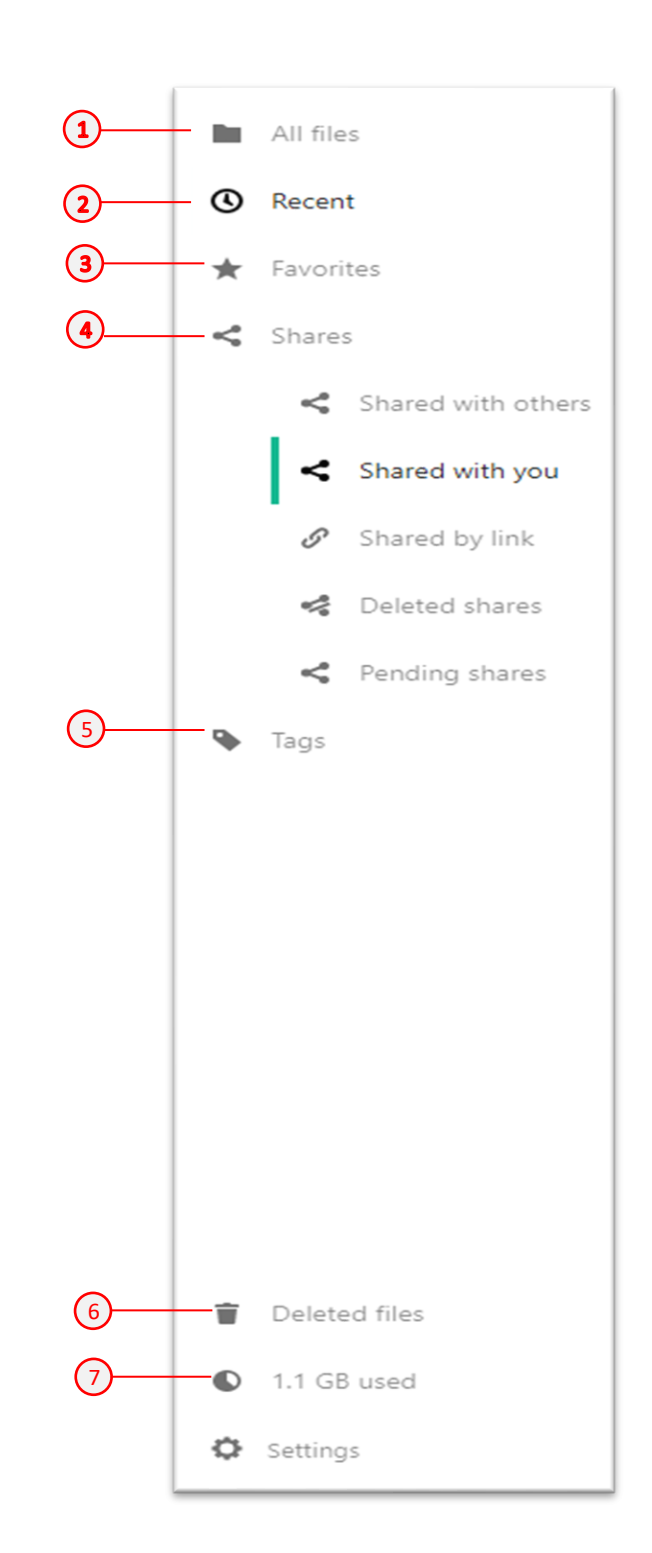

#### 3. ໜ້າຫຼັກ (Main)

- 1) ປຸ່ມ Home: ແມ່ນປຸ່ມກັບໄປທີ່ໜ້າຫຼັກ
- 2) ສະແດງສະແດງເສັ້ນທາງຂອງໂຝນເດີ້: ສະແດງຕົ້ນທາງຂອງ ໂຝນເດີຍ່ອຍ
- 3) ປຸ່ມເພີ່ມ
  - a. Upload file:
  - b. ສ້າງ Folder
  - c. ສ້າງ File ໃໝ່
- ປຸ່ມປ່ຽນຮູບແບບການສະແດງຝາຍ: ຮູບແບບຂອງການສະແດງ ຟາຍ/ໂຟນເດີ້ ແມ່ນມີຟ ຮູບແບບຄື: ແບບ icon ແລະ ແບບ List.
- 5) Check box: ໃຊ້ໃນກໍລະນີທີ່ຕ້ອງການເລືອກຝາຍຫຼາຍຝາຍພ້ອມກັນ.
- 6) ຊື່ ຟາຍ/ໂຟນເດີ້
- 7) ປຸ່ມແຊ
- 8) ປຸ່ມ Detail
- 9) ຂະໜາດຟາຍ

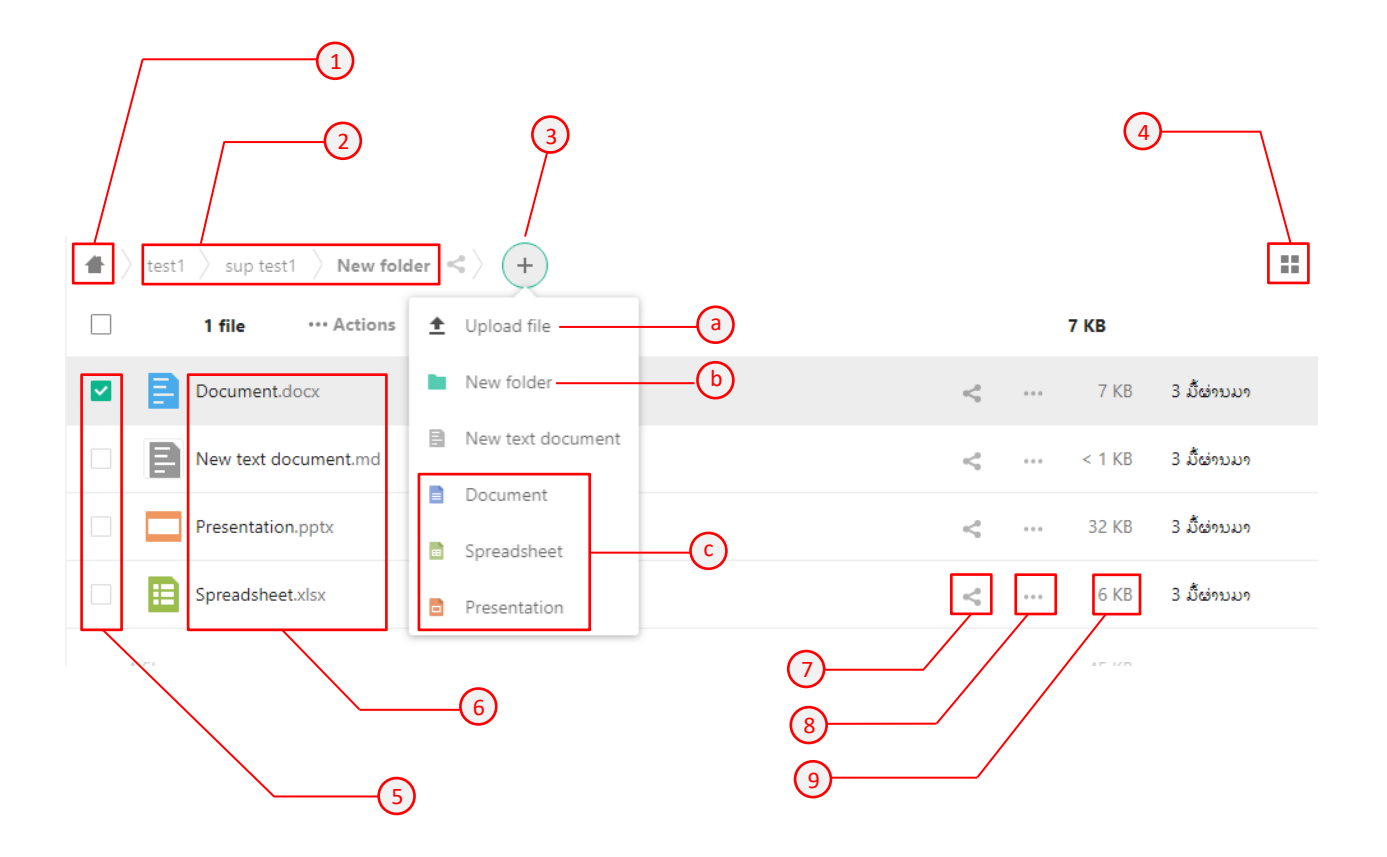

## III. ການຈັດການ File

1. ອັບໂຫຼດ File/Folder

ໃນການອັບໂຫຼດຝາຍ ເຮົາສາມາດປະຕິບັດຕາມຂັ້ນຕອນດັ່ງນີ້:

- 1) ກົດເຂົ້າໄປທີ່ປຸ່ມ 🕂
- 2) ກົດທີ່ປຸ່ມ 1
- 3) ເລືອກຟາຍທີ່ຕ້ອງການອັບໂຫຼດ
- 4) ກົດປຸ່ມ Open ເພື່ອດຳເນີນການອັບໂຫຼດ
- 5) ເມື່ອສະຖານະຂຶ້ນເຕັມແມ່ນຖືວ່າສຳເລັດການອັບໂຫຼດ

ໝາຍເຫດ: ຊື່ຝາຍເອກະສານບໍ່ຄວາມຈະຍາວເກີນໄປ ຄວນຈະຢູ່ໃນລະຫວ່າງ 255 characters (ພະຍາງ).

| 1                   | <u>+</u> +        | untitled folder | C Q Se                            | arch      |            |   |
|---------------------|-------------------|-----------------|-----------------------------------|-----------|------------|---|
|                     | ▲ Upload file     | Name            | Date Modified     Turkay at 09:56 |           | 2 KB M 3   |   |
|                     | New folder        | _               |                                   |           |            |   |
| 2                   | New text document |                 |                                   |           |            |   |
|                     | Document          |                 |                                   |           |            |   |
|                     | D Spreadsheet     |                 |                                   |           |            |   |
|                     | Presentation      |                 |                                   |           |            | 2 |
|                     |                   |                 |                                   | Cancel Ch | noose      | Ð |
|                     | ະປາຍທີ່ອັນ ໂກດອຶ  | າງໃຫ່           |                                   |           |            |   |
| <b>#</b> > <b>+</b> |                   | 0.00            |                                   |           | ==         |   |
|                     | Name -            |                 |                                   | Size      | Modified   |   |
| · 📄 🛛               | ນກະສານທິດລອງ.docx |                 | 🔗 Shared                          | ••• 18 KB | 4 days ago |   |
| 1 file              |                   |                 |                                   | 18 KB     |            |   |
|                     |                   |                 |                                   |           |            |   |

#### 2. ສ້າງ Folder

ໃນການອັບໂຫຼດຟາຍ ເຮົາສາມາດປະຕິບັດຕາມຂັ້ນຕອນດັ່ງນີ້:

- 1) ກົດເຂົ້າໄປທີ່ປຸ່ມ 🕂
- 2) ກົດເຂົ້າໄປທີ່ປຸ່ມ
- ພິມຊື່ ໂຟນເດົ້ທີ່ຕ້ອງການ
- 4) ຫຼັງຈາກນັ້ນກົດທີ່ປຸ່ມ 🔿 ເພື່ອສຳເລັດ

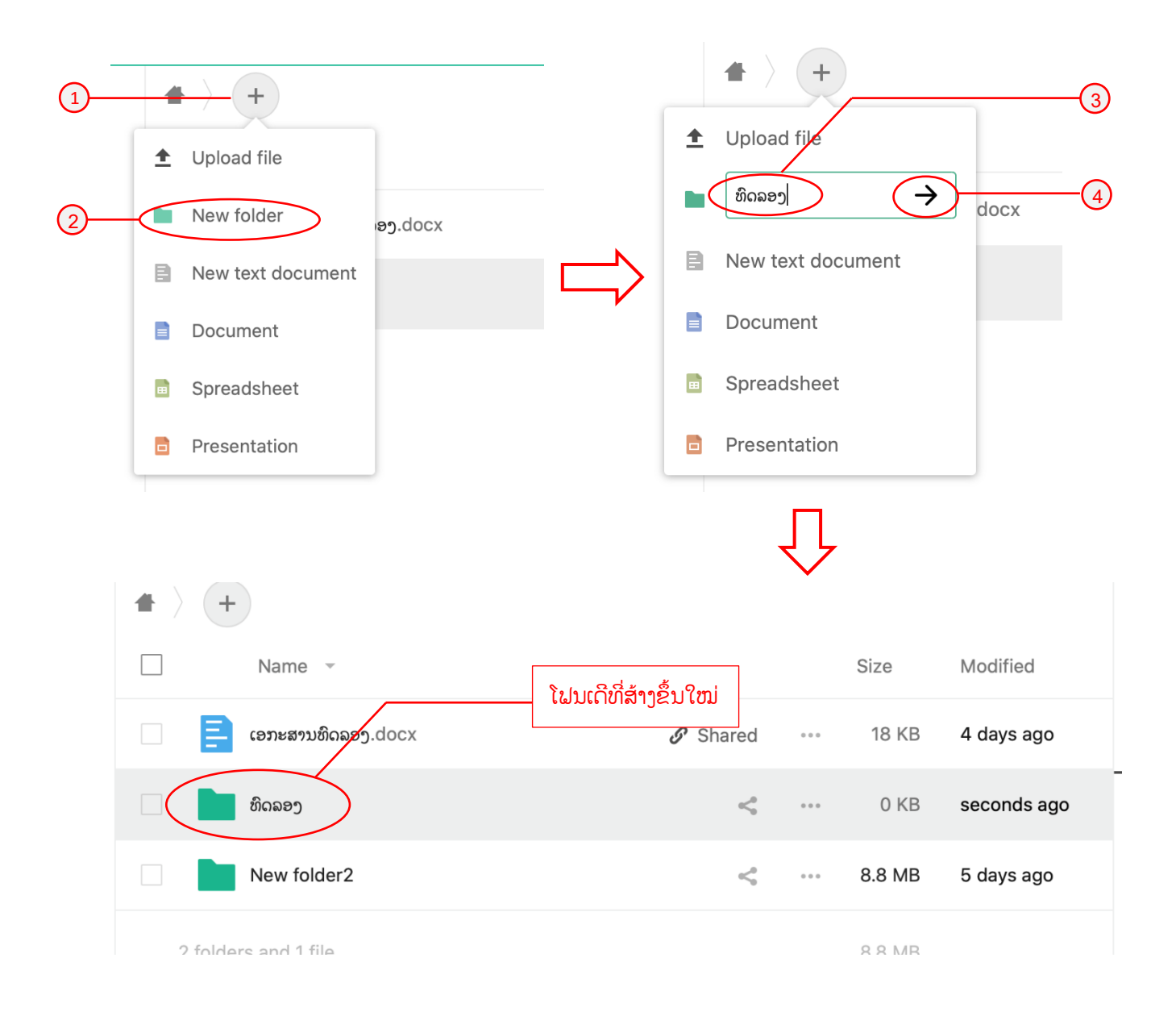

3. ส้าว File (document, Spreadsheet, Presentation)

ໃນການສ້າງຝາຍ ເຮົາສາມາດປະຕິບັດຕາມຂັ້ນຕອນດັ່ງນີ້:

- 1) ກົດເຂົ້າໄປທີ່ປຸ່ມ 🕂
- 2) ເລືອກເອົາປະເພດຟາຍທີ່ຕ້ອງການສ້າງ ( document, Spreadsheet, Presentation)
- 3) ໃຫ້ໃສ່ຊື່ທີ່ຕ້ອງການສ້າງ
- 4) ຫຼັງຈາກນັ້ນກິດທີ່ປຸ່ມ 🔿 ເພື່ອສຳເລັດ

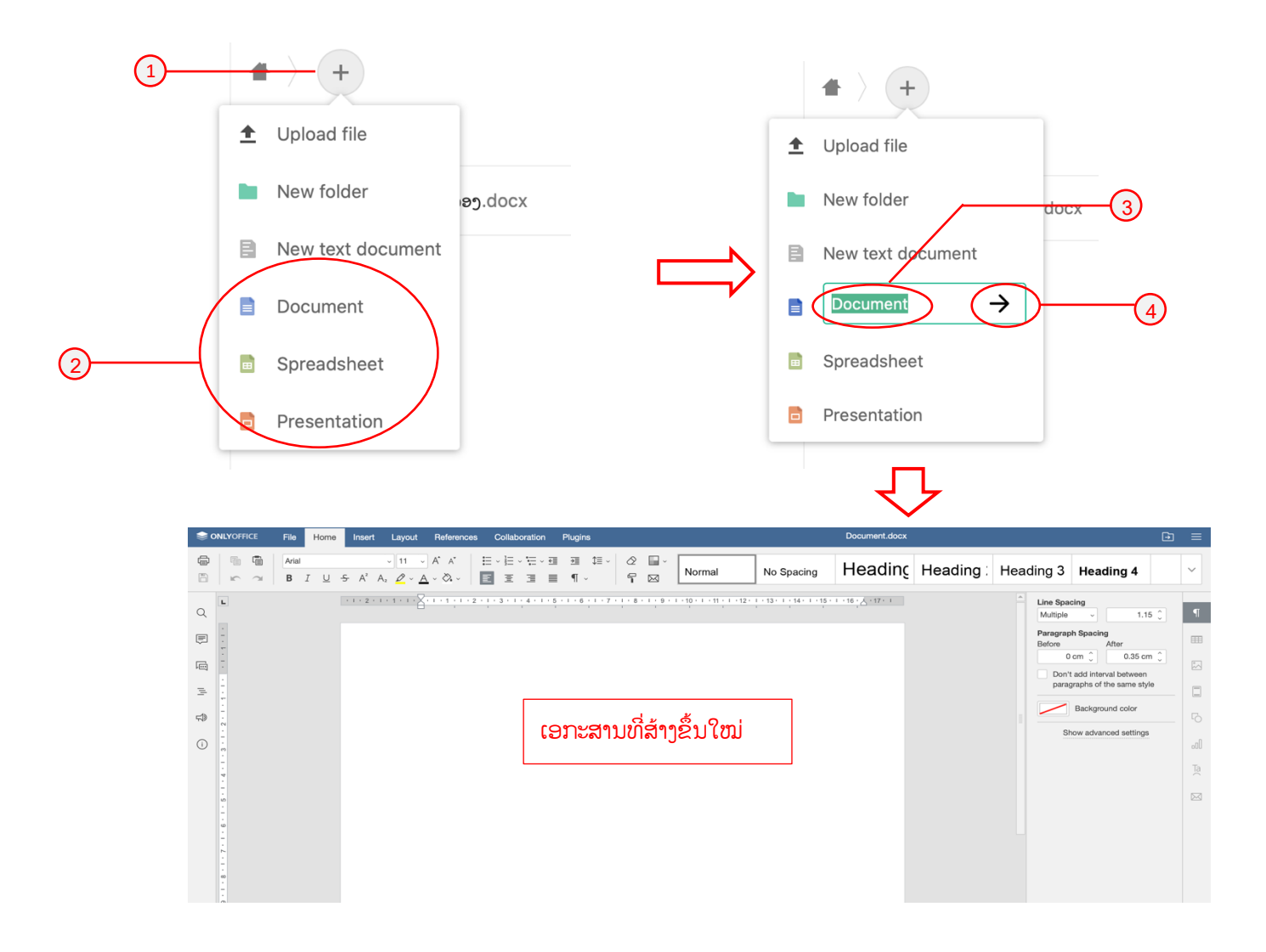

4. ປ່ຽນຊື່ File/Folder (Rename)

ໃນການປ່ຽນຊື່ File/Folder ເຮົາສາມາດປະຕິບັດຕາມຂັ້ນຕອນດັ່ງນີ້:

- ກິດເຂົ້າໄປທີ່ປຸ່ມ
   ຂອງຝາຍທີ່ເຮົາຕ້ອງການປ່ຽນຊື່.
- ໃຫ້ໃສ່ຊື່ທີ່ຕ້ອງການແກ້ໄຂ.
- 4) ກົດ Enter ເພື່ອສຳເລັດການແກ້ໄຂຊື່

|    | •         +           Name           •         •           •         •           •         •           •         •           •         •           •         •           •         •           •         •           •         •           •         •           •         •           •         •           •         •           •         •           •         •           •         •           •         •           •         •           •         •           •         •           •         •           •         •           •         •           •         •           •         •           •         •           •         •           •         •           •         •           •         •           •         •           •         •           •         •           •         • <tr< th=""><th>1)<br/>Neg.docx<br/>docx</th><th>Si<br/>&amp; Shared</th><th>ze<br/>18 KB<br/>7 KB</th><th>Modified A<br/>5 days ago<br/>11 minutes ago</th><th>Ę</th><th>* · · · · · · · · · · · · · · · · · · ·</th><th>Add to favorites Details Rename 2 Move or copy Download</th></tr<> | 1)<br>Neg.docx<br>docx               | Si<br>& Shared | ze<br>18 KB<br>7 KB | Modified A<br>5 days ago<br>11 minutes ago | Ę   | * · · · · · · · · · · · · · · · · · · · | Add to favorites Details Rename 2 Move or copy Download |
|----|----------------------------------------------------------------------------------------------------|--------------------------------------|----------------|---------------------|--------------------------------------------|-----|-----------------------------------------|---------------------------------------------------------|
| -  | 2 files                                                                                                    | ame                                  | 2              | 24 KB               |                                            |     | Size                                    | Delete file                                             |
| 3— | (B)                                                                                                    | າະສານທີດລອງ.docx<br>ລອງແກ້ໄຂຊື່.docx |                |                     | 𝔗 Shared                                   | 000 | 18 KB<br>7 KB                           | 5 days ago<br>14 minutes ago                            |
|    | 2 files                                                                                                    |                                      |                |                     |                                            |     | 24 KB                                   |                                                         |

5. ການຍ້າຍ ຫຼື ສຳເນົາຟາຍ/ໂຟນເດີ້ (Move or Copy)

ການຍ້າຍ ຫຼື ສຳເນົາFile/Folder ເຮົາສາມາດປະຕິບັດຕາມຂັ້ນຕອນດັ່ງນີ້:

- ກິດເຂົ້າໄປທີ່ປຸ່ມ ຂອງຝາຍທີ່ເຮົາຕ້ອງການ
- 2) ກົດປຸ່ມ Move or Copy ເພື່ອຍ້າຍຫຼືສຳເນົາ ຟາຍ/ໂຟນເດີ
- 3) ເລືອກບ່ອນຢູ່ທີ່ເຮົາຕ້ອງການຍ້າຍຫຼືສຳເນົາ
- 4) ກົດປຸ່ມ copy to.... ກໍລະນີຕ້ອງການສຳເນົາ ແລະ ກົດປຸ່ມ Move to... ກໍລະນີຕ້ອງການຍ້າຍ

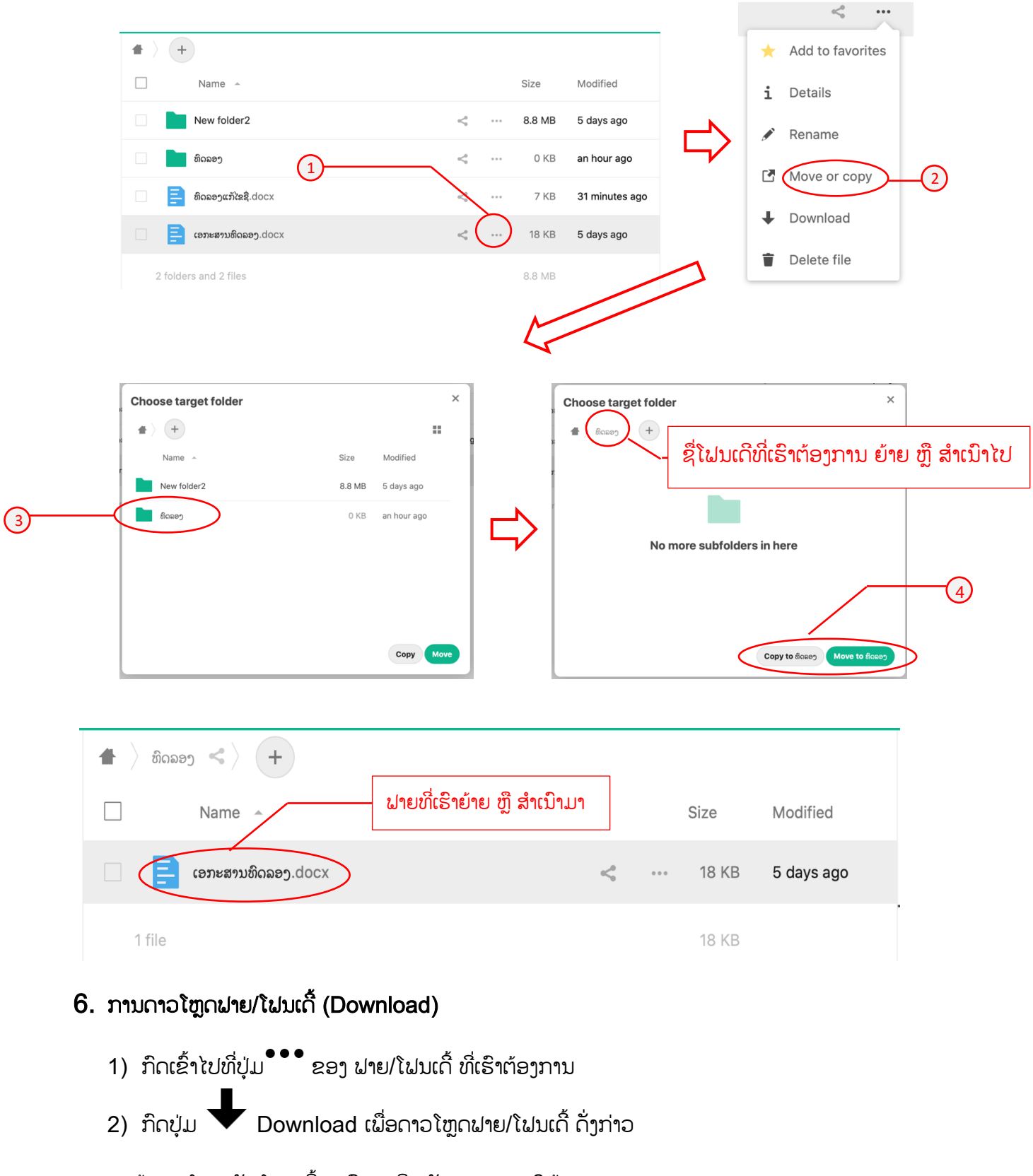

ໝາຍເຫດ: ຖ້າດາວໂຫຼດເປັນໂຟນເດີ້ ລະບົບຈະບີບເປັນຟາຍ zip ໃຫ້.

| ★ > +                |                                                                                                    | ≪° ····            |
|----------------------|----------------------------------------------------------------------------------------------------|--------------------|
| Name 🔺               | Size Modified                                                                                                    | ★ Add to favorites |
| New folder2          | < 8.8 MB 5 days ago                                                                                                    | i Details          |
| ນີ້ດລອງ              | ≪o and the second second seco | 🖋 Rename           |
| ອີດລອງແກ້ໄຂຊື້.docx  | KB 3 hours ago                                                                                                    | Move or copy       |
| 2 folders and 1 file | 8.8 MB                                                                                                    | ↓ Download         |
|                      |                                                                                                    | Telete file        |

#### 7. ການລຶບຟາຍ/ໂຟນເດີ້ (Delete File/Folder)

ໃນການລຶບຟາຍ/ໂຟນເດີ້ ເຮົາສາມາດປະຕິບັດໄດ້ດັ່ງນີ້:

- ກົດເຂົ້າໄປທີ່ປຸ່ມ<sup>•••</sup> ຂອງ ຟາຍ/ໂຟນເດີ້ ທີ່ເຮົາຕ້ອງການລຶບ
- ກົດປຸ່ມ Delete ເພື່ອລຶບ ຟາຍ/ໂຟນເດີ້ ດັ່ງກ່າວ

| ) + 1                | _            |             |       |
|----------------------|--------------|-------------|-------|
| Name 🔺               | Size         | Modified    | 🔶 Ado |
| New folder2          | < 8.8 MB     | 5 days ago  | i Det |
| ຄິດລອງ               | <* ··· 18 KB | 2 hours ago | 🖋 Rer |
| ຄົດລອງແກ້ໄຂຊື່.docx  | <" 7 KB      | 3 hours ago | 🖸 Mo  |
| 2 folders and 1 file | 8.8 MB       |             | ➡ Dov |
|                      |              |             | Del   |

8. ການກູ້ຄືນຝາຍ/ໂຝນເດີ້ (Restore File/Folder)

ເຮົາສາມາດເບິ່ງຝາຍທີ່ຖືກລືບໄປແລ້ວໂດຍການ:

- 1) ເຂົ້າໄປທີ່ປຸ່ມ 🛡 Deleted File ທີ່ເມນູດ້ານຂວາ
- 2) ກິດເຂົ້າໄປທີ່ປຸ່ມ CRestore ເພື່ອກູ້ຄືນຝາຍ/ໂຟນເດີ້ ດັ່ງກ່າວ

| i. | All files                                        | 1 ×                 |           |             |
|----|--------------------------------------------------|---------------------|-----------|-------------|
| () | Recent                                           | Name Name           |           | Deleted ~   |
| *  | Favorites                                        | ອີດຄອງແກ້ໄຂຊື່.docx | S Restore | seconds ago |
| <  | Shares                                           |                     |           |             |
|    | Shared with others                               | 1 file              |           |             |
|    | Shared with you                                  |                     |           |             |
|    | 𝔗 Shared by link                                 |                     |           |             |
|    | <ul> <li>Pending shares</li> </ul>               |                     |           |             |
| •  | Tags                                             |                     |           |             |
| •  | Deleted files<br>8.8 MB of 1 GB used<br>Settings |                     |           |             |

ກໍລະນີທີ່ຕ້ອງການລຶບຟາຍ/ໂຟນເດີ້ ອອກຈາກລະບົບເລີຍ ແມ່ນກົດເຂົ້າໄປທີ່ ປຸ່ມ<sup>•••</sup> ຂອງ ຟາຍ/ ໂຟນເດີ້ ທີ່ເຮົາຕ້ອງການ ແລ້ວກົດ Delete Permanetly ຟາຍດັ່ງກ່າວກໍ່ຈະອອກຈາກລະບົບບໍ່ສາມາດກູ້ ຄືນໄດ້ອີກ.

| •                   |                        |
|---------------------|------------------------|
| Name                | 1 Deleted ~            |
| ອີດລອງແກ້ໄຂຊື່.docx | S Restore a minute ago |
| 1 file              | Delete permanently     |
|                     |                        |
|                     | (2)                    |

#### 9. ການຕິດດາວໃຫ້ຟາຍ/ໂຟນເດີ້ ທີ່ເຮົາມັກໃຊ້ເລື້ອຍໆ Add to Favorite

ໃນການລຶບຝາຍ/ໂຝນເດີ້ ເຮົາສາມາດປະຕິບັດໄດ້ດັ່ງນີ້

- 1) ກົດເຂົ້າໄປທີ່ປຸ່ມ ••• ຂອງ ຟາຍ/ໂຟນເດີ້ ທີ່ເຮົາຕ້ອງການ
- 2) ກົດເຂົ້າໄປທີ່ປຸ່ມ 🖈 Add to Favorites ຕິດດາວຟາຍ/ໂຟນເດີ້

ເມື່ອເຮົາຕ້ອງການເບິ່ງຟາຍ/ໂຟນເດີ້ຕ່າງໆທີ່ຕິດດາວແລ້ວ ເຮົາສາມມາດເຂົ້າໄປເບິ່ງໄດ້ໂດຍການເຂົ້າ ໄປທີ່ ປຸ່ມ 🖈 Favorites ທີ່ຢູ່ເມນູດ້ານຊ້າຍ

<° ···

|   |                |                     |            |                                      |         |             | _ | *    | Add to favorites | >      |
|---|----------------|---------------------|------------|--------------------------------------|---------|-------------|---|------|------------------|--------|
| 1 | · > (+)        |                     |            |                                      |         |             |   | i    | Details          | 1      |
|   | _              | Name 🔺              |            |                                      | Size    | Modified    |   |      | Rename           | $\sim$ |
|   |                | New folder2         | $\bigcirc$ | a< <sup>0</sup> <sub>0</sub> · · · · | 8.8 MB  | 5 days ago  |   | C.N. | Maya ar capy     | 2      |
|   | . 📄 i          | ທິດລອງ              |            |                                      | 18 KB   | 3 hours ago |   | Ľ    | Move of copy     |        |
|   | 📄 📄 t          | ທິດລອງແກ້ໄຂຊື່.docx |            | < (                                  | 7 KB    | 4 hours ago |   | +    | Download         |        |
|   | 2 folders      | and 1 file          |            | <u> </u>                             | 8.8 MB  |             |   | T    | Delete file      |        |
|   |                |                     |            |                                      |         |             |   |      |                  | _      |
|   | All file       | S                   |            | Name 🔺                               |         |             |   |      |                  |        |
| C | Recen          | t                   |            | 📃 ໌ ທິດລອງແກ້ໄຂຂໍ                    | दे.docx | )           |   |      | <                | 000    |
| F | <b>F</b> avori | tes                 | -3         |                                      |         |             |   |      |                  |        |
| ~ | Share          | s                   | $\bigcirc$ | 1 file                               |         |             |   | າດາລ |                  |        |
|   | <              | Shared with others  |            |                                      |         |             |   |      |                  |        |
|   | <              | Shared with you     |            |                                      |         |             |   |      |                  |        |
|   | S              | Shared by link      |            |                                      |         |             |   |      |                  |        |
|   | <              | Pending shares      |            |                                      |         |             |   |      |                  |        |
| 0 | Poet           |                     |            |                                      |         |             |   |      |                  |        |
|   | lays           |                     |            |                                      |         |             |   |      |                  |        |

#### 10. ການແຊຟາຍ/ໂຟນເດີ້ (Sharing)

ໃນການແຊຟາຍ/ໂຟນເດີ້ ເຮົາສາມາດເຮັດໄດ້ 03 ຮຸບແບບຄື:

1) ການແຊແບບ ການແທັກຊື່ (Tag name)

ໃນການແຊແບບແທັກຊື່ແມ່ນມີຂັ້ນຕອນດັ່ງນີ້:

- a. ກິດເຂົ້າໄປທີ່ປຸ່ມ
- b. ພິມຊື່ຜູ້ທີ່ເຮົາຕ້ອງການແຊໃຫ້
- ເຮົາສາມາດກຳນົດສິດການໂຂ້າໃຊ້ຟາຍ/ໂຟນເດີ້ດັ່ງກ່າວໂດຍການກົດທີ່ປຸ່ມ
   ຂອງລາຍຊື່ຜູ້ທີ່ເຮົາ
   ແຊໃຫ້
- d. ກຳນົດສິດຕ່າງໆສຳເລັດແລ້ວໃຫ້ກົດໄປທີ່ປຸ່ມ ••ຄືນເພື່ອສຳເລັດ

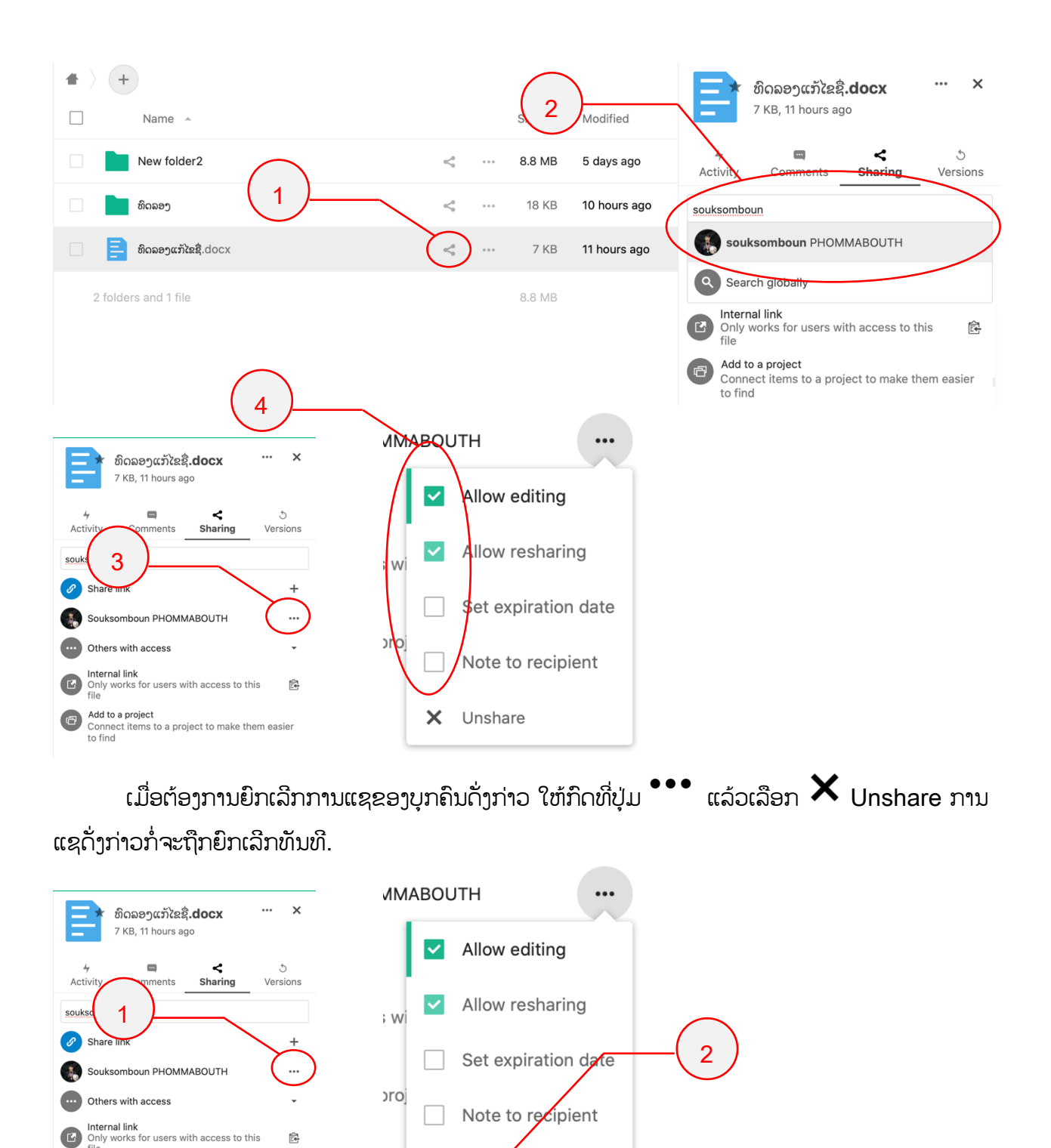

2) ການແຊແບບ ລິ້ງສາທາລະນະ (Public link):

×

Unshare

Add to a project Connect items to a project to make them ea to find

> ການແຊແບບ ລິ້ງສາທາລະນະແມ່ນການແຊໃນຮູບແບບຂອງ ລິ້ງ URL ເຊິ່ງເຮົາສາມາດນຳລິ້ງ ດັ່ງກ່າວໃຫ້ໃຜກໍ່ໄດ້ (ຜູ້ທີ່ບໍ່ມີບັນຊີເຂົ້າລະບົບກໍ່ສາມາດເຂົ້າເຖິງຝາຍດັ່ງກ່າວໄດ້) ເຊິ່ງມີຂັ້ນຕອນການ ສ້າງລິ້ງດັ່ງນີ້:

- a. ກົດເຂົ້າໄປທີ່ປຸ່ມ
- b. ກິດທີ່ປຸ່ມ 🕂 ທີ່ຢູ່ໃນໜ້າຕ່າງລາຍລະອຽດການແຊ
- c. ຫຼັງຈາກນັ້ນໃຫ້ເຂົ້າໄປກຳນົດສິດການນຳໃຊ້ຝາຍດັ່ງກ່າວໂດຍການກົດປຸ່ມ <sup>•••</sup> ທີ່ຢູ່ໃນໜ້າຕ່າງລາຍ ລະອຽດການແຊ
- d. ເລືອກສິດຕ່າງໆ ເມື່ອສຳເລັດແມ່ນກົດໄປທີ່ປຸ່ມ 🍡 ຄືນເພື່ອສຳເລັດ
- e. ເມື່ອກຳນົດສິດຕ່າງໆແລ້ວ ເຮົາກໍກົດປຸ່ມ 🔁 Copy to clipboard ເພື່ອເກັບລິ້ງດັ່ງກ່າວໄວ້ໃນ Clipboard ຫຼັງຈາກນັ້ນກໍ່ Past ໃສ່ໂປຮແກຣມສື່ສານຕ່າງແລ້ວສື່ງລິ້ງດັ່ງກ່າວໄດ້ເລີຍ.

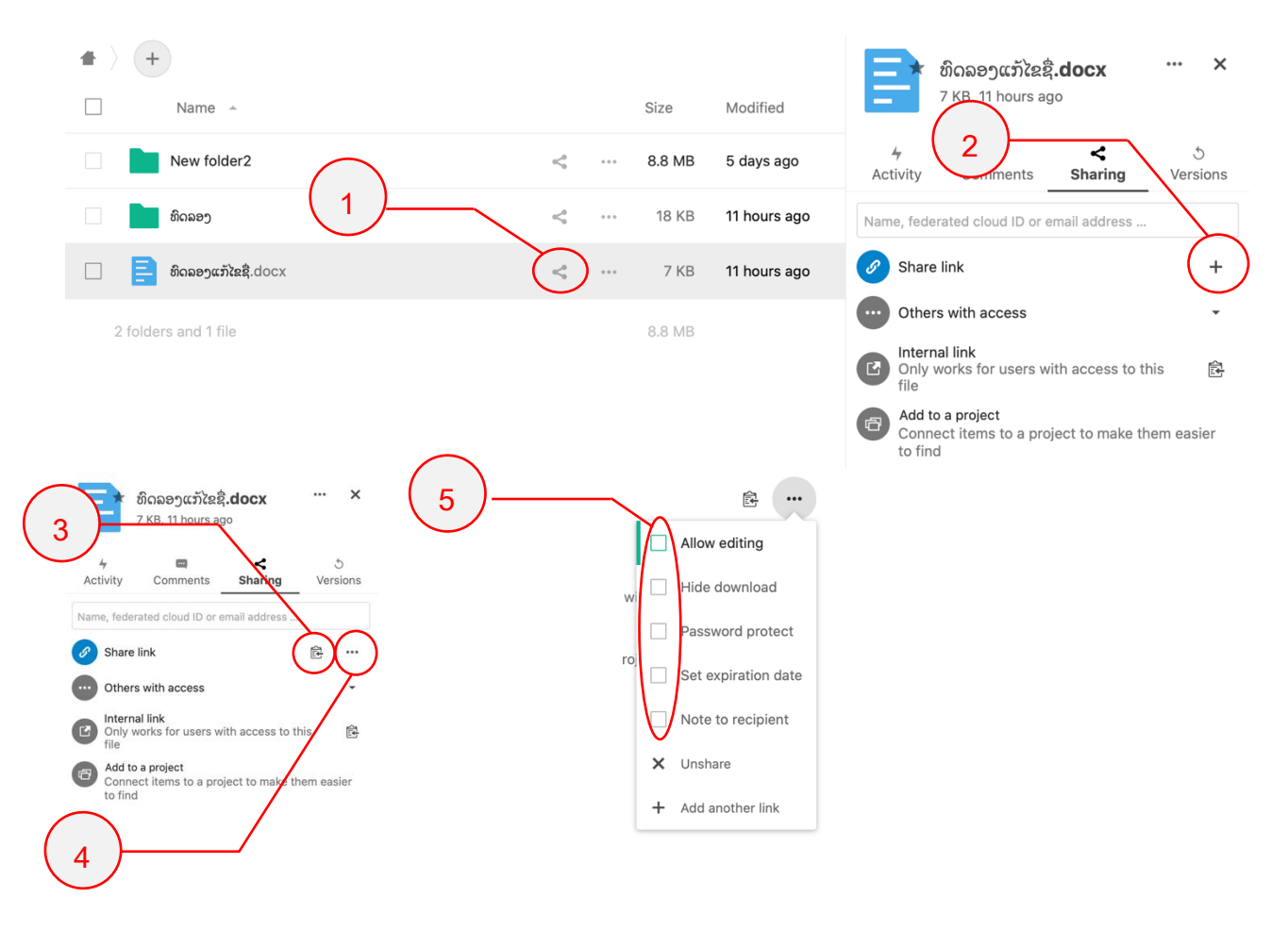

f. ເມື່ອບໍ່ຕ້ອງການແຊແລ້ວ ແມ່ນໃຫ້ກົດໄປທີ່ປຸ່ມ <sup>●●●</sup> ແລ້ວເລືອກ × Unshare ການແຊ ດັ່ງກ່າວກໍ່ຈະຖືກຍົກເລີກທັນທີ.

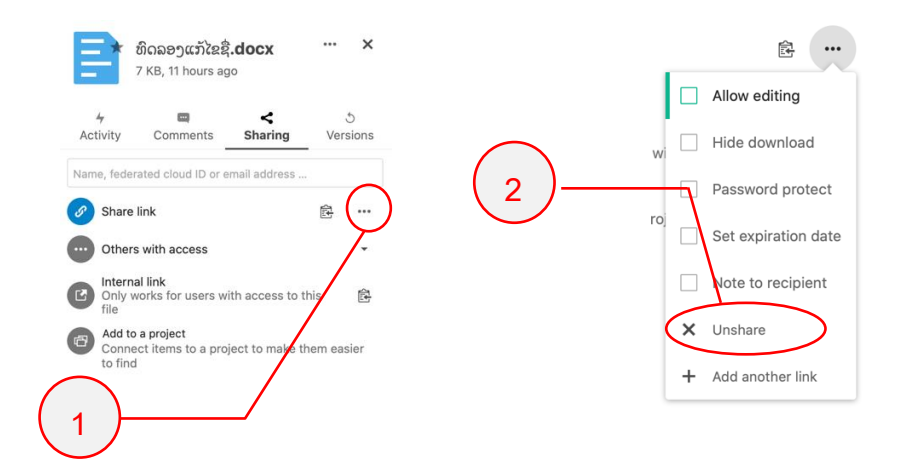

ໝາຍເຫດ: ກໍະນີທີ່ເຮົາໄດ້້ຮັບການແຊໂຟນເດີ້ຈາກ ຜູ້ອື່ນ ເວລາເຮົາອັບໂຫລດຟາຍເຂົ້າໄປ ຜູ້ທີ່ເປັນເຈົ້າຂອງ ໂຟນເດີ້ຈະເປັນຈະເປັນເຈົ້າຂອງຟາຍທີ່ເຮົາອັບໂຫຼຫຼຸດໄປທັນທີ. ເມື່ອເຈົ້າຂອງໂຟນເດີ້ປິດການແຊ ເຮົາກໍ່ບໍ່ ສາມາດນຳໃຊ້ຟາຍນັ້ນໆໄດ້.

### 11. ການໂອນ ຟາຍ/ໂຟນເດີ້ (Transfer File/Folder)

ການໂອນຟາຍ/ໂຟນເດີ້ ມີຂັ້ນຕອນປະຕິບັດດັ່ງນີ້:

- 1) ກົດເຂົ້າໄປທີ່ຮູບໂປຣຝາຍ
- 2) ເລືອກທີ່ເມນູ Settings
- 3) ເລືອກທີ່ເມນູ **<**Sharing
- 4) ເລືອກ ຟາຍ/ໂຟນເດີ້ ທີ່ຕ້ອງການໂອນ
- 5) ກົດປຸ່ມ Choose
- 6) ກົດເຂົ້າໄປທີ່ຊ່ອງ New owner ເພື່ອເລືອກຜູ້ທີ່ຕ້ອງການໂອນ
- 7) ກົດ Transfer

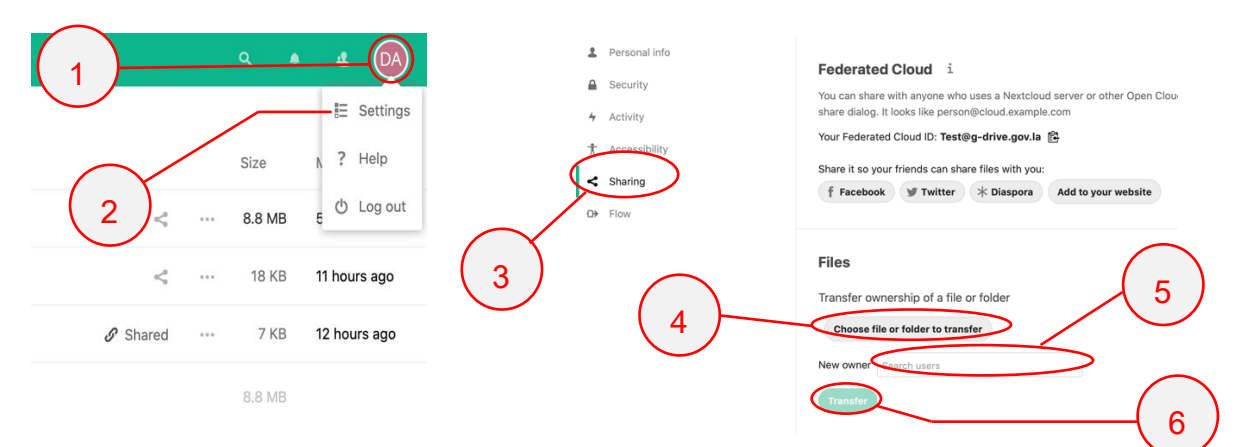

**ໝາຍເຫດ**: ຂໍ້ຄວນລະວັງໃນການເລືອກ ຖ້າຫາກບໍ່ເລືອກຝາຍຫຼືໂຝນເດີ້ໃດເລີຍ ລະບົບໂອນຂໍ້ມຸນທັງຫມົດ ຂອງເຮົາໄປໃຫ້ຜູ້ທີ່ໂອນ

#### 12. ການເບິ່ງລາຍລະອຽດ ຟາຍ/ໂຟນເດີ້ (Details)

ເຮົາສາມາດເບິ່ງລາຍລະອຽດຂອງ ຟາຍ/ໂຟນເດີ້ ໄດ້4 ພາກສ່ວນຄື:

- 1) ລາຍລະອຽດຂອງການເຄື່ອນໄຫວຂອງຝາຍ/ໂຝນເດີ້
- 2) ການໃຫ້ຄຳເຫັນ
- 3) ລາຍລະອຽດການ ແຊ
- 4) Version ຂອງເອກະສານ (ສະແດງສະເພາະແຕ່ຝາຍເອກະສານເທົ່ານັ້ນ ໂຝນເດີ່ບໍ່ສະແດງ)

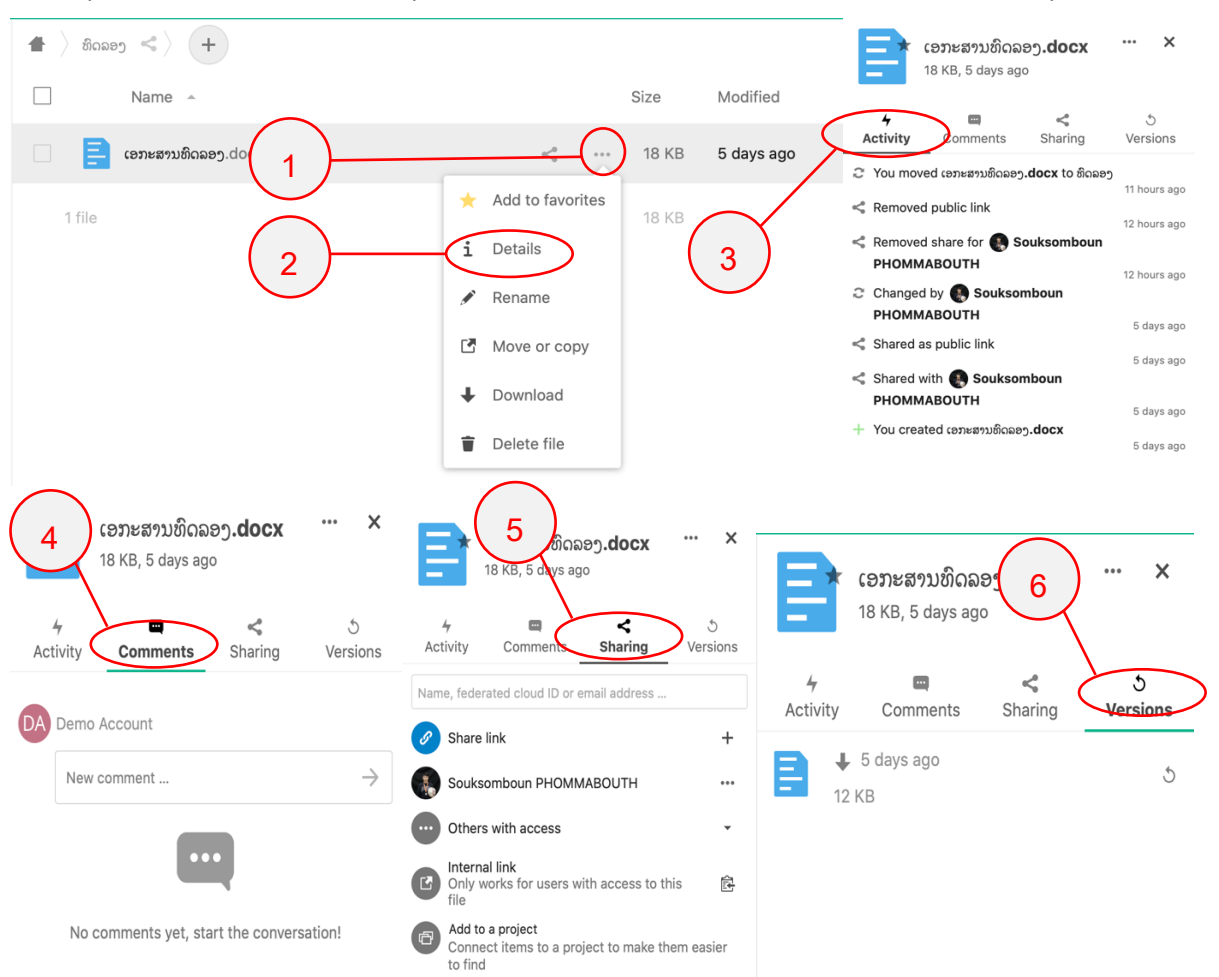

## IV. ການຕັ້ງຄ່າຕ່າງໆ

ການເຂົ້າໄປໜ້າຕ່າງຂອງການຕັ້ງຄ່າຕ່າງໆເຮັດໄດ້ດັ່ງນີ້:

- 1. ເຂົ້າໄປທີ່ຮູບໂປຣຟາຍ
- 2. ເລືອກ Setting

| 🍪 🛌 🖙 🐇            | 8                    |                               |
|--------------------|----------------------|-------------------------------|
| All files          | * > +                | 1 E Settings                  |
| () Recent          | Name -               | Hze A ? Help                  |
| ★ Favorites        | New folder2          | 8.8 MB 5 C Log out            |
| < Shares           | ອີດລອງ               | < 18 KB 12 hours ago          |
| Shared with others |                      |                               |
| Shared with you    | ອີດລອງແກ້ໄຂຊື່.docx  | Shared ···· 7 KB 12 hours ago |
| Shared by link     | 2 folders and 1 file | 8.8 MB                        |
| Pending shares     |                      |                               |

ເຮົາສາມາດເຂົ້າໄປຈັດການໄດ້ 3 ພາກສ່ວນຄື:

1. ແກ້ໄຂຂໍ້ມູນສ່ວນຕົວ (Personal info)

ການແກ້ໄຂຂໍ້ມູນສ່ວນຕົວເຮົາສາມາດເຮັດໄດ້ດັ່ງນີ້:

- 1) ເລືອກທີ່ເມນຸ Personal info
- 2) ແກ້ໄຂຂໍ້ມູນຕ່າງໆຕາມຕ້ອງການ
- ລະບົບຈະບັນທຶກໃຫ້ອັດຕະໂນມັດລໍຖ້າໃຫ້ມີເຄື່ອງໝາຍ ✓ ກໍ່ຖືວ່າສໍາເລັດ ລະບົບຈະບັນທຶກໃຫ້ ອັດຕະໂນມັດ.

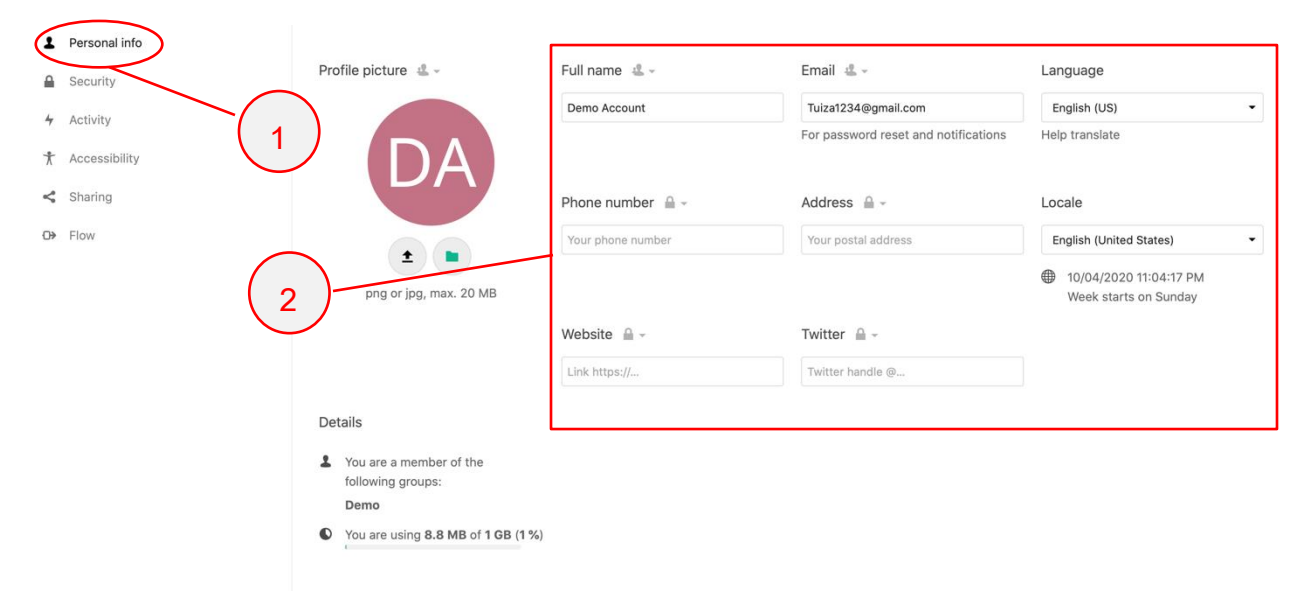

#### 2. ຄວາມປອດໄຟ(Security)

ເຮົາສາມາດປ່ຽນລະຫັດຜ່ານດ້ວຍຕິວເອງໄດ້ດັ່ງນີ້:

- 1) ເລືອກທີ່ເມນູ Security
- 2) ປ້ອນລະຫົດປະຈຸບັນທີ່ຊ່ອງ Current password
- 3) ປ້ອນລະຫັດຜ່ານໃໝ່(ລະຫັດທີ່ຕ້ອງການປ່ຽນ) ໃນຊ່ອງ New Password.
- 4) ກົດ Change Password.

| 1  | Personal info Security | Password                                                                                      |
|----|------------------------|-----------------------------------------------------------------------------------------------|
| 4  | Activity               | Current password   Change password                                                            |
| Ť  | Accessibility          |                                                                                               |
| \$ | Sharing                | Two-Factor Authentication i                                                                   |
| ↔  | Flow 2                 | Use a second factor besides your password to increasing $\frac{3}{100}$ ity for your account. |
|    |                        | A Backup code                                                                                 |
|    |                        | Generate backup codes                                                                         |

## V. ການແກ້ໄຂເອກະສານ

ລະບົບສາມາດແກ້ໄຂເອກະສານຜ່ານລະບົບ Browser ໄດ້ເລີຍໂດຍບໍ່ຈຳເປັນຕ້ອງດາວໂຫຼດມາໄດ້ໃນເຄື່ອງ ເຊິ່ງສາມາດປະຕິບັດໄດ້ດັ່ງນີ້:

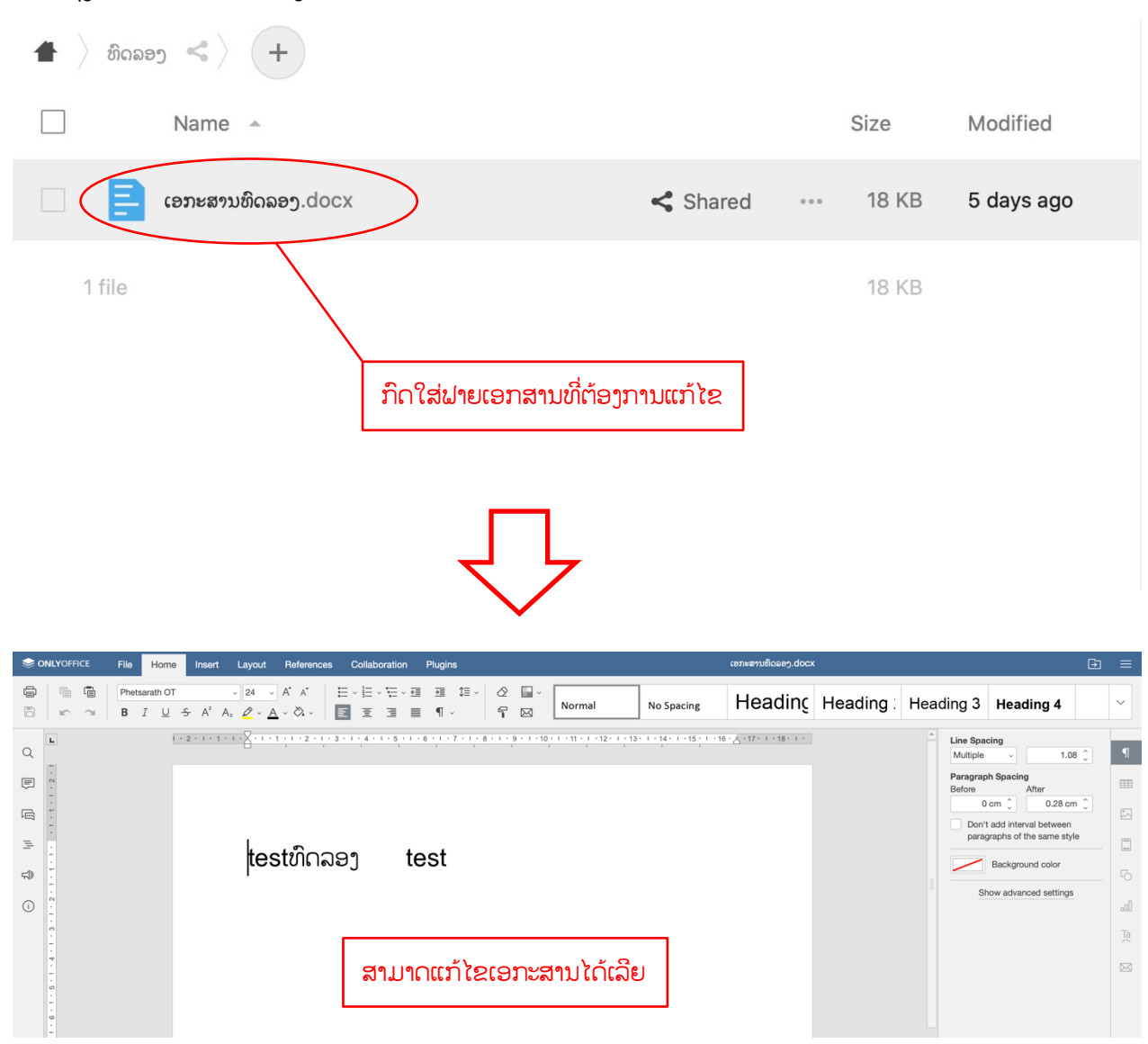

## VI. ການເຄື່ອນໄຫວທັງໝົດ activity

ໃນການຕິດຕາມການເຄື່ອນໄຫວຕ່າງໆ ເຮົາສາມາດເບິ່ງໄດ້ໂດຍການກົດເຂົ້າໄປທີ່ປຸ່ມ Activities ເຊິ່ງເຮົາສາມາດ ເລືອກສະແດງຕາມຄວາມຕ້ອງການໄດ້ ໂດຍສາມາດແຍກໄດ້ດັ່ງນີ້:

- 1. ເລືອກສະແດງການເຄື່ອນໄຫວທັງໝົດ(All Activities)
- 2. ເລືອກສະແດງການເຄື່ອນໄຫວທີ່ເກີດຈາກເຮົາ(By you)

- 3. ເລືອກສະແດງການເຄື່ອນໄຫວທີ່ເກີດຈາກຜູ້ອື່ນ(By others)
- 4. ເລືອກສະແດງການເຄື່ອນໄຫວຈາກຝາຍ\ໂຝນເດີ້ທີ່ເຮົາຕິດດາວ(Favorites)
- 5. ເລືອກສະແດງການເຄື່ອນໄຫວຈາກການແກ້ໄຂຝາຍ (File Changes)
- 6. ເລືອກສະແດງການເຄື່ອນໄຫວຈາກການແຊຟາຍ(File Shares)
- 7. ສະແດງປະຕິທິນ (Calendar)
- 8. ສະແດງການໃຫ້ຄຳເຫັນທັງໝົດ (Comments)

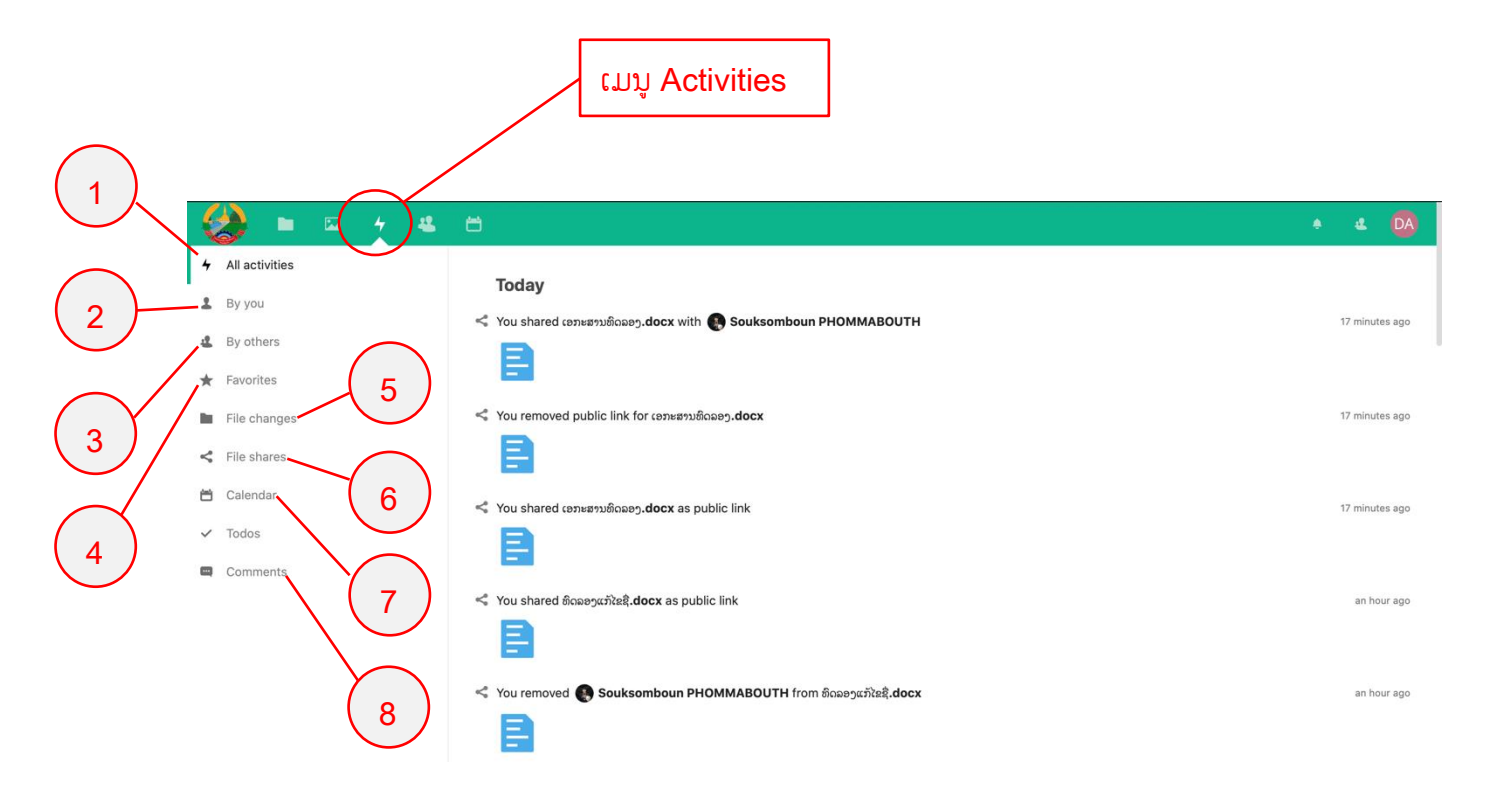

#### VII. Forgot password

ເມື່ອເຮົາລືມລະຫົດຜ່ານ ເຮົາສາມາດປ່ຽນລະຫັດຜ່ານໄດ້ ໂດຍຜ່ານລະບົບອີເມວເຊິ່ງເຮົາສາມາດປະຕິບັດດັ່ງຕໍ່ໄປນີ້

- 1. ກົດທີ່ປຸ່ມ Forgot password
- ພິມຊື່ຜູ້ໃຊ້ທີ່ເຮົາໃຊ້ເຂົ້າລະບົບ. ຫຼັງຈາກນັ້ນລະບົບຈະທຳການສິ່ງລິ້ງເພື່ອເຂົ້າໄປປ່ຽນລະຫັດຜ່ານຂອງເຮົາຜ່ານ ອີເມວ

- 3. ເຂົ້າໄປທີ່ອີເມວເຮົາແລ້ວກົດໄປທີ່ ລິ້ງດັ່ງກ່າວ
- 4. ກົດປຸ່ມ Reset your Password
- 5. ປ້ອນລະຫັດຜ່ານທີ່ຕ້ອງການປ່ຽນ
- 6. ກົດ Reset password

ໝາຍເຫດ: ການຈະໃຊ້ງານ function ດັ່ງກ່າວໄດ້ ໃນຂໍ້ມູນຜູ້ໃຊ້(ຂໍ້ມູນສ່ວນຕົວ) ຈະຕ້ອງໃສ່ອີເມວເຂົ້າໄປນຳ ຖ້າບໍ່ໄດ້ໃສ່ແມ່ນບໍ່ສາມາດນຳໃຊ້ function ດັ່ງກ່າວໄດ້

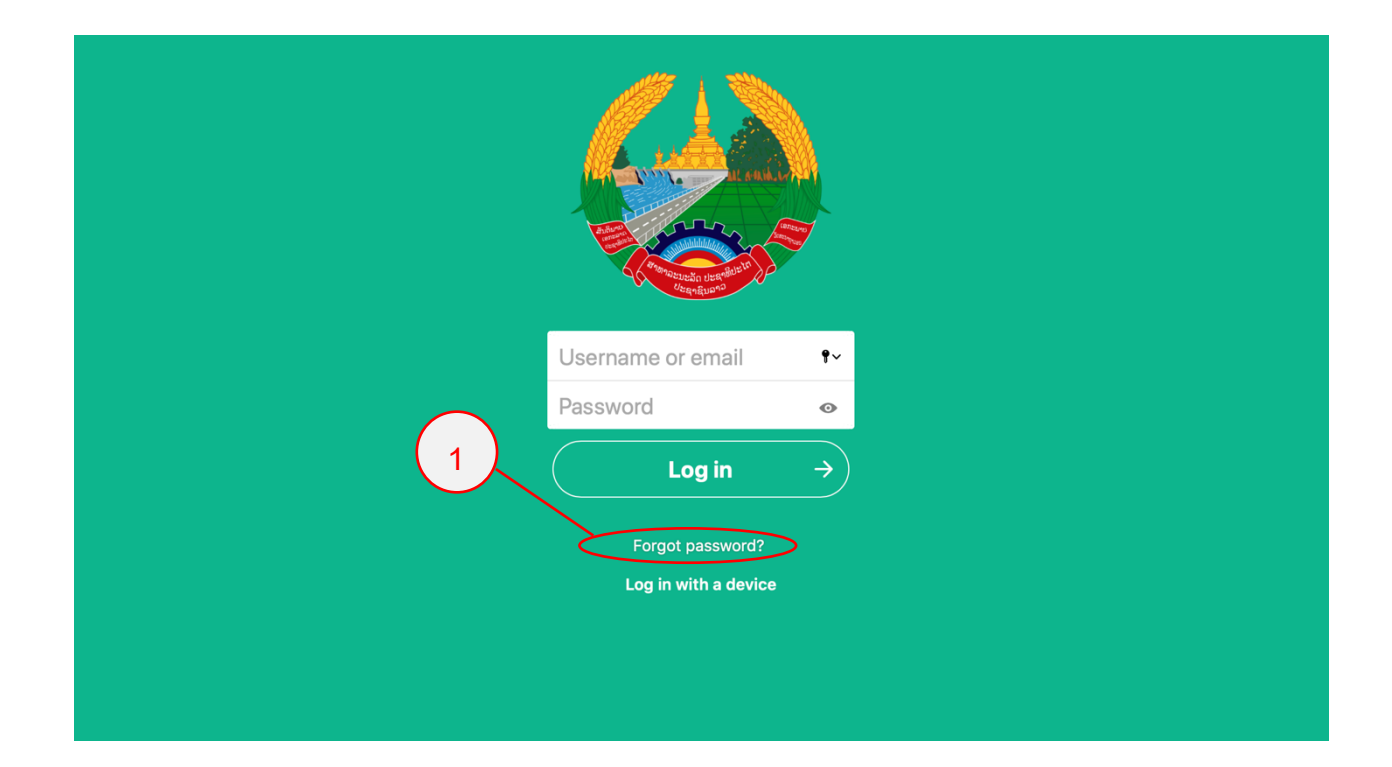

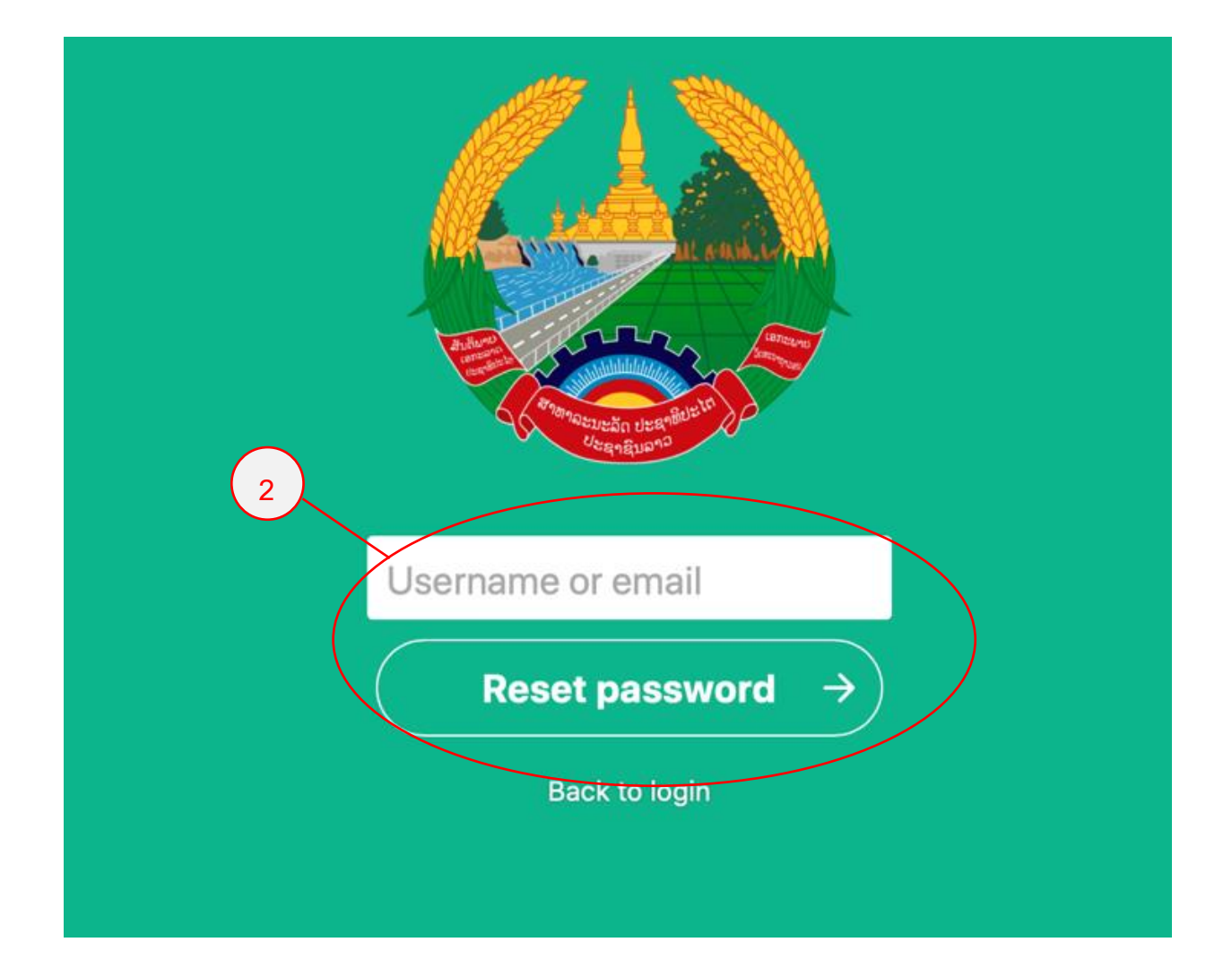

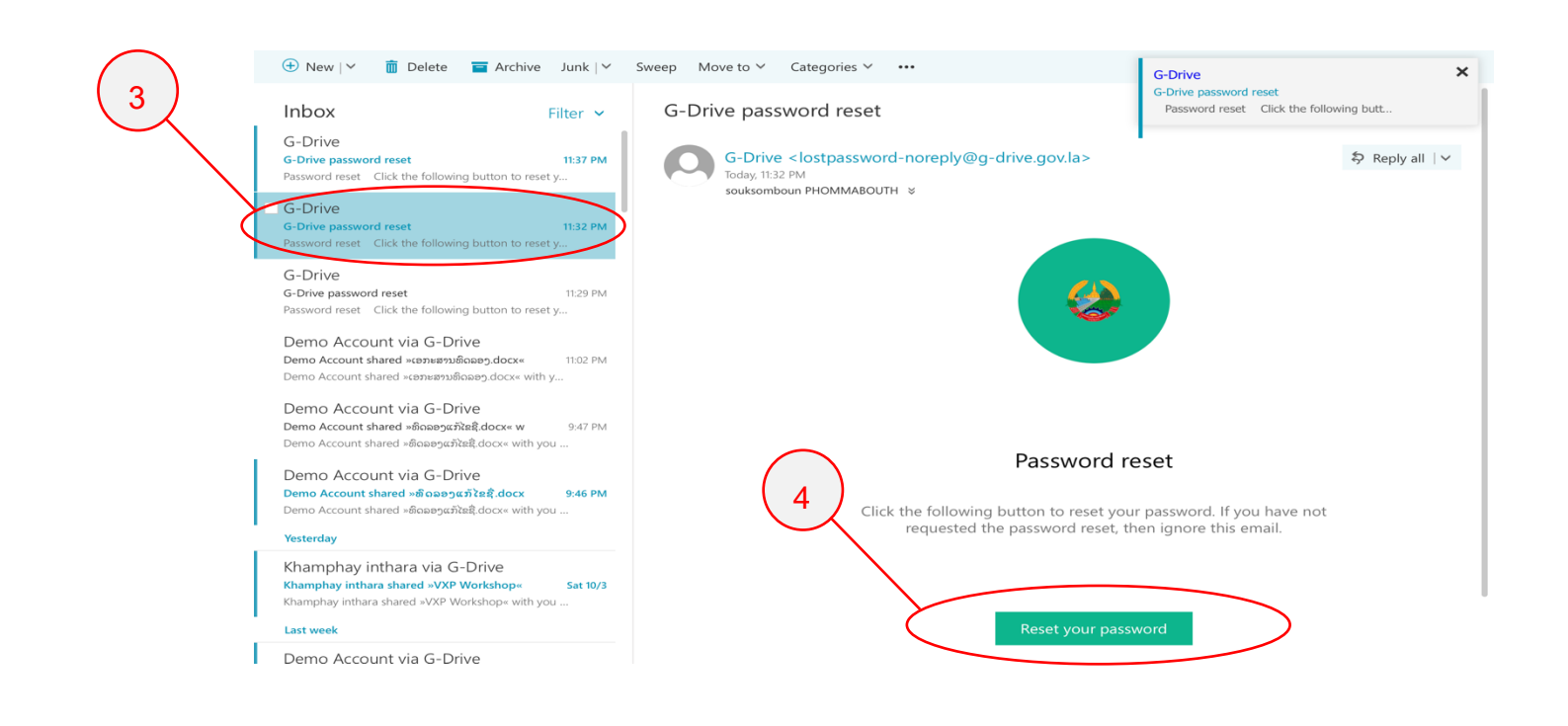

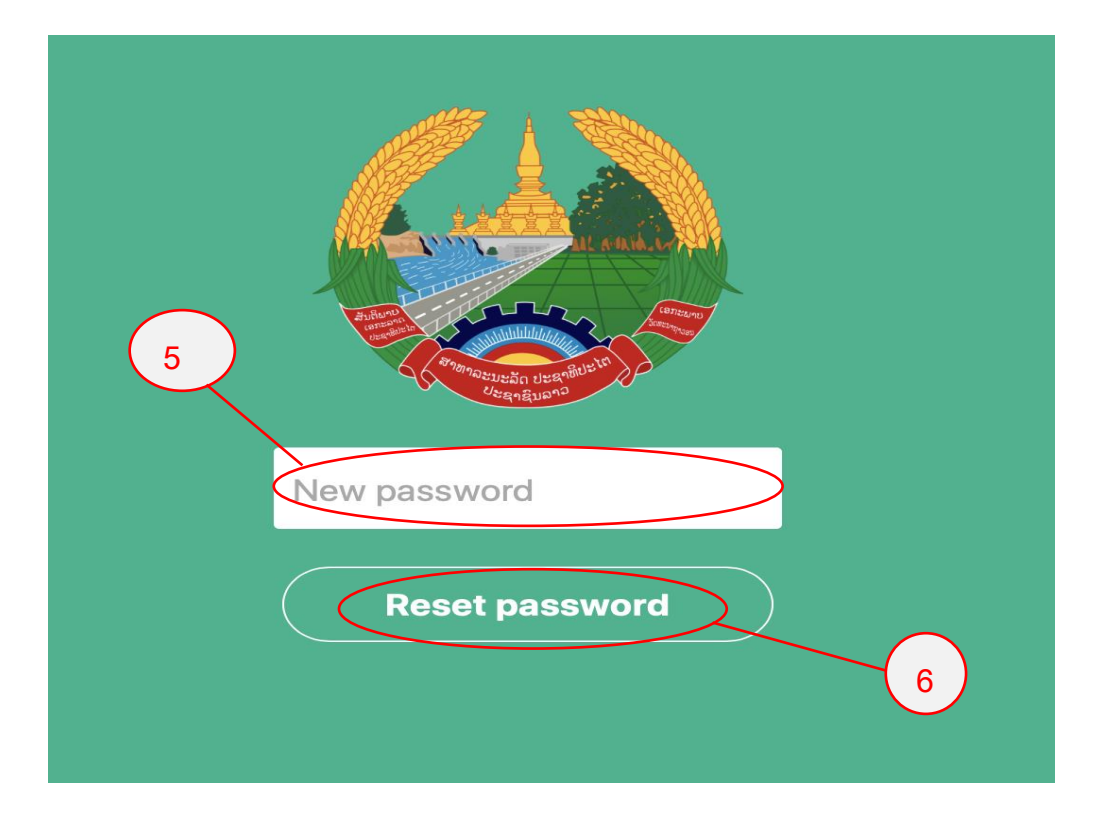